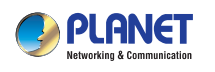

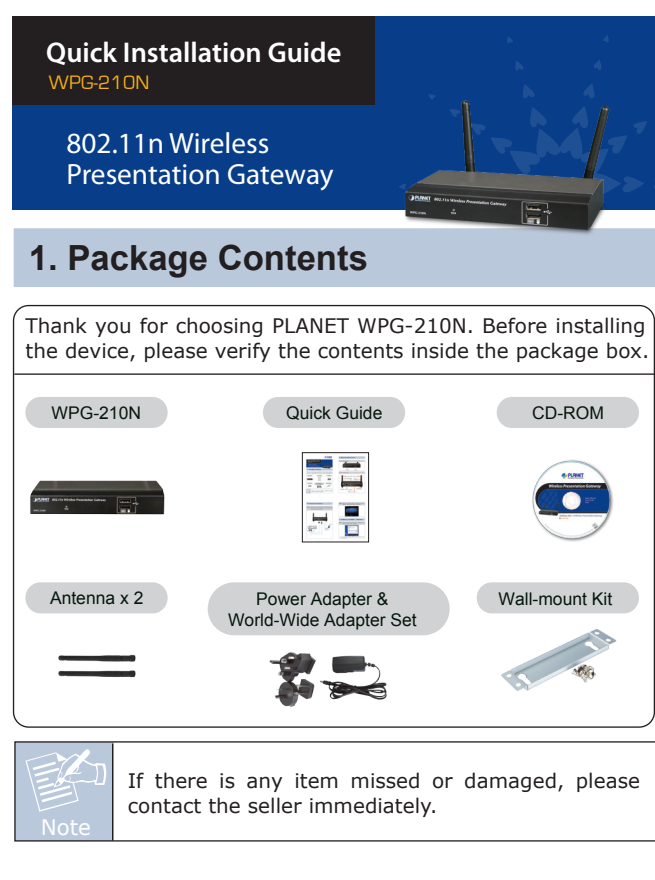

- 1 -

# 2. Physical Introduction

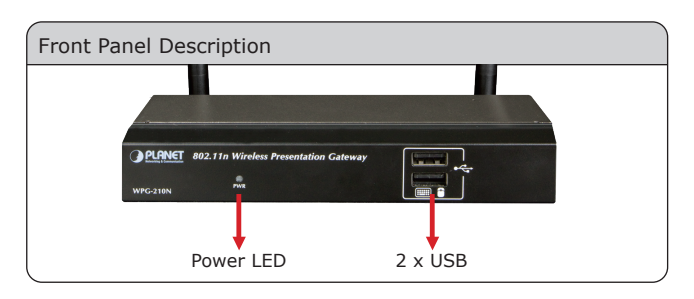

### Rear Panel Description

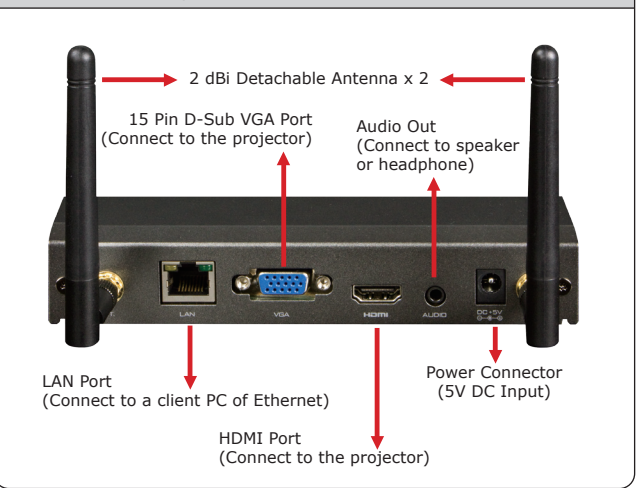

-2-

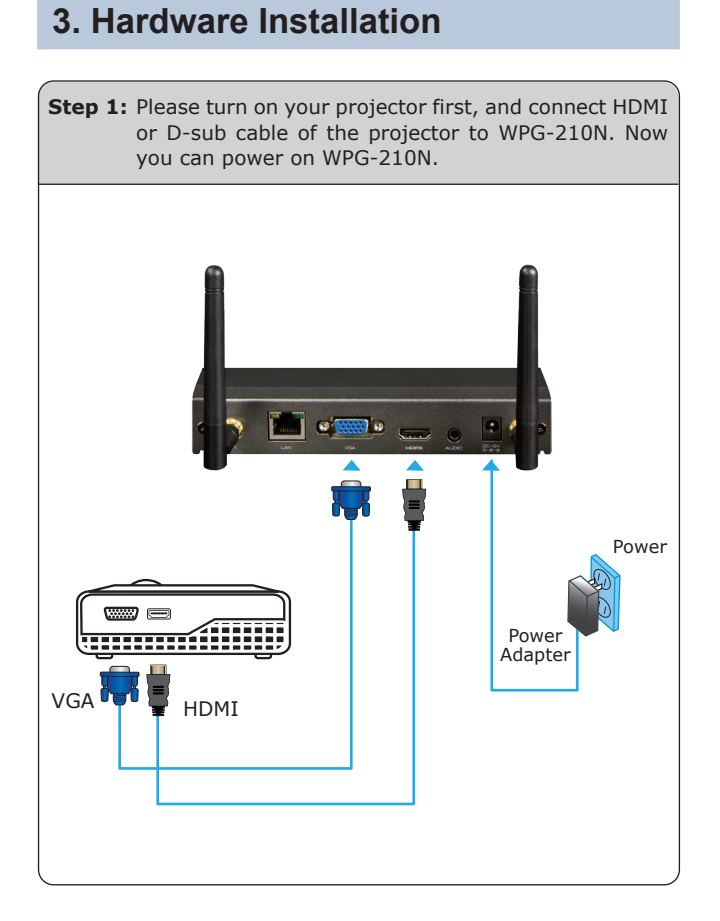

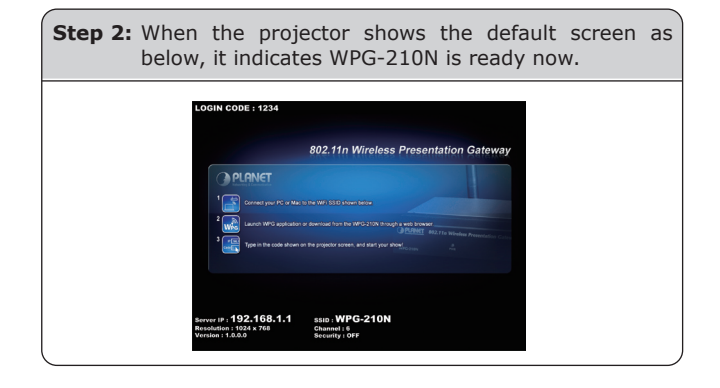

## 4. Software Installation – Windows

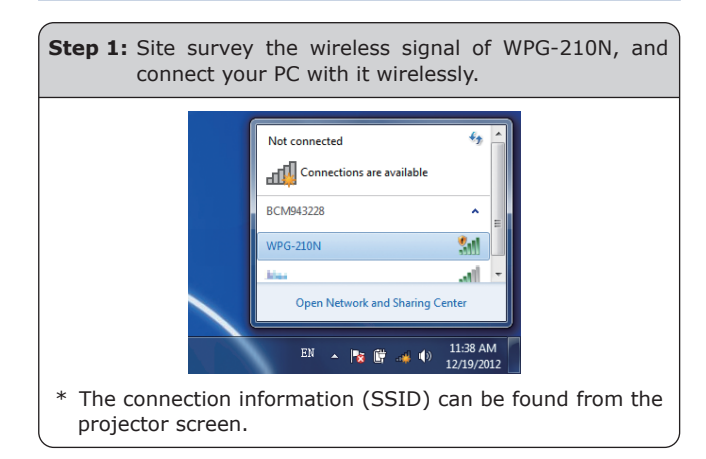

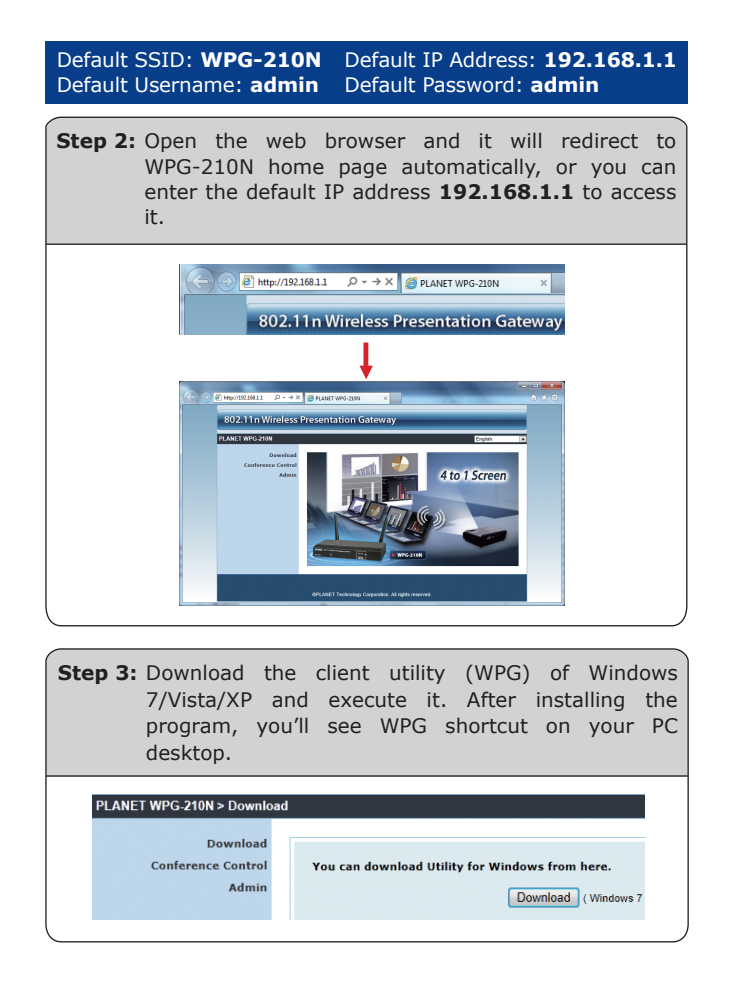

- 5 -

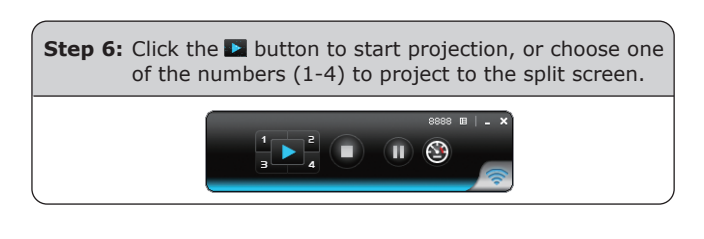

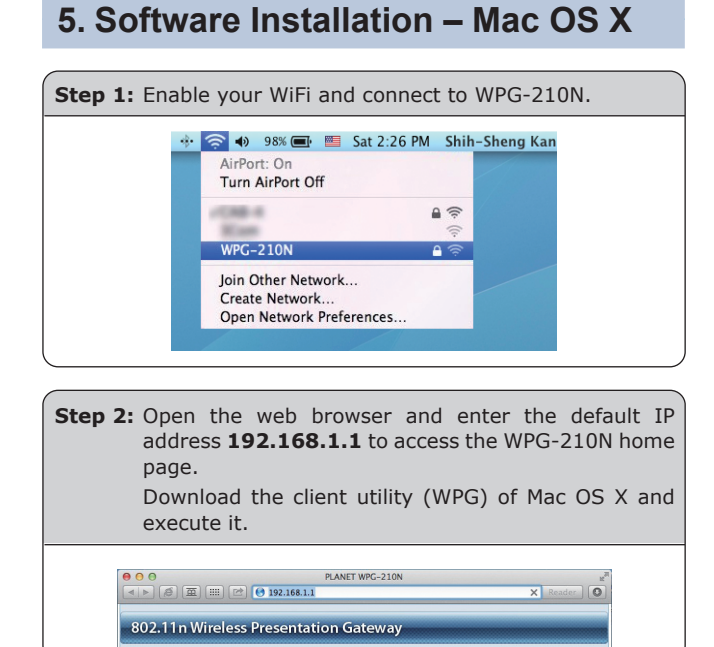

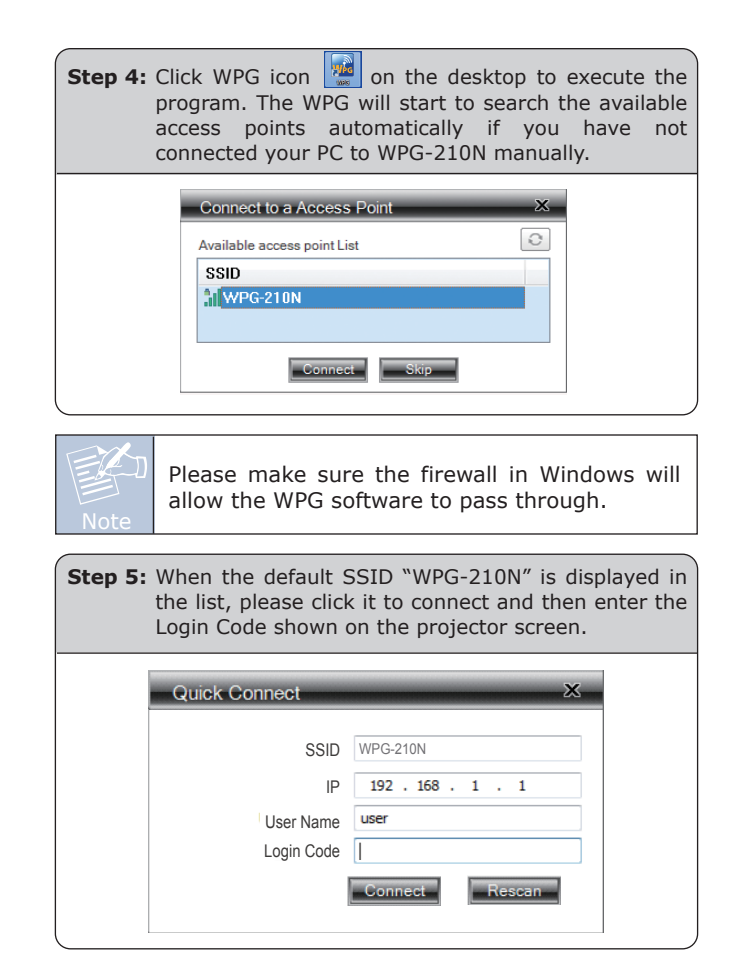

- 6 -

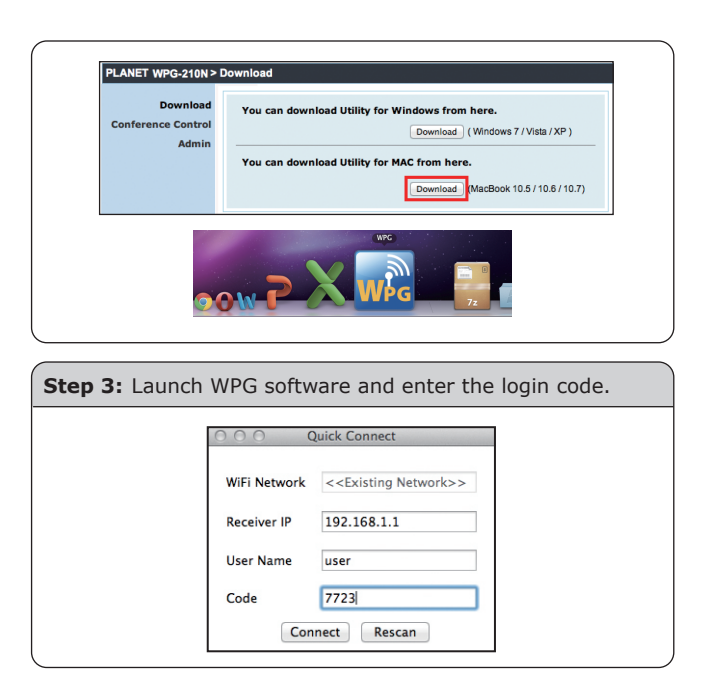

### **Further Information**

The above steps introduce simple installations and configurations for WPG-210N. For further configurations of the utility (WPG), Virtual Extended Screen, and Wi-Fi AP-Client etc, please refer to the user's manual in the CD. If you have further questions, please contact the local dealer or distributor where you purchased this product.

#### 2011-E60060-000